# Registrering av koloskopier i MRS/Gastronet

1. Log deg inn på internett med følgende adresse:

## https://mrs.nhn.no/gastronetregister/

For at dette skal fungere er det viktig at du bruker Edge eller Chrome og ikke internett eksplorer! Innloggingen kan skje enten via ID-PORTEN (Bank ID) eller via Buypass smartkort hvis du har.

2. Du kommer så inn på registreringssiden i Gastronet

For å registrere ny undersøkelse av en pasient skriv inn pasientens personnummer i feltet øverst til høyre og klikk på enter!

| 🕀 MRS Gastronet                                 |                            | Θ                                     |
|-------------------------------------------------|----------------------------|---------------------------------------|
| Hjem <b>Pasienter</b> Skjema Metadata Rapporter |                            | Q Søk Søk                             |
|                                                 |                            | Du er her: Hjem / Pasienter / Pasient |
| ETTERNAVN, FORNAVN                              |                            | 😰 Opprett nytt skjema 🖉 Bestill ePROM |
| Pasientinformasjon                              | Skjema                     |                                       |
| Kjønn Alder                                     | Skjemanavn Skjemadato      | Skjemaeier                            |
| Vis mer informasjon 🗸                           | Ingen skjemaer funnet      |                                       |
|                                                 | ePROM-bestillinger         |                                       |
|                                                 | ePROM-skjema               | Oppdatert                             |
|                                                 | Ingen bestillinger funnet. |                                       |

- 3. Har pasienten blitt registrert tidligere vil det komme opp en liste med disse registreringene som er uvesentlig for den nye registreringen. Klikk så på «Opprett nytt skjema» og velg «KoloskopiSkjema»! Skjemaet vil åpne seg og du vil snart se at dette virker kjent fra tidligere papirversjon.
- Administrativt: Dato for undersøkelsen = registreringsdagen er automatisk fylt. Endoskopørene og assistentene identifiseres med hjelp av 7-sifret HPR nummer. Utfylling av feltet for hovedendoskopøren er obligatorisk, de andre er frivillig, men vi ønsker helst fullstendig utfylling.

| Dato for under   | søkelse | 2  |         |
|------------------|---------|----|---------|
| 13.04.2023       | ė       | ×  |         |
| Undersoekelsesda | ato     |    |         |
| Hovedskopør      |         |    |         |
|                  |         |    |         |
| Skopoer1         |         |    |         |
| Assisterende sk  | opør    |    |         |
|                  |         |    |         |
| Skopoer2         |         |    |         |
| Hovedsykeplei    | er      |    | E       |
|                  |         |    |         |
| Sykepleier1      |         |    |         |
| Assisterende sy  | keplei  | er | <b></b> |
|                  |         |    |         |
| Sykepleier2      |         |    |         |

5. **Anamnesedata:** Det er obligatorisk å velge minst en indikasjon, det er mulig å velge flere. Tømmingsmiddelet og om det er tatt som splittdosering må velges fra en nedtrekksliste. Definisjonen av splittdosering åpner seg ved klikk på spørsmålstegnet nederst til høyre.

| Indikasjoner                                            |         |
|---------------------------------------------------------|---------|
|                                                         |         |
| Symptomer                                               |         |
| IndikasjonSymptomer                                     |         |
|                                                         | -       |
|                                                         |         |
| IndikasjonPolyppkontroll                                |         |
|                                                         |         |
|                                                         |         |
| nakasjoniookontroli                                     |         |
| 🗌 Funn ved tidligere koloskopi                          |         |
| IndikasionFunnVedTidligereKoloskopi                     | _       |
|                                                         |         |
| Primær koloskopi screening screeningprogram             |         |
| Indikasjon Primaer Koloskopiscreening Screening program |         |
|                                                         |         |
| Koloskopi etter positiv iFOBT i tarmscreeningprogram    |         |
| IndikasjonKoloskopiPositivlfobtScreeningprogram         |         |
|                                                         |         |
| Positiv FOBT utenom tarmscreeningprogram                |         |
|                                                         | _       |
|                                                         |         |
| IndikasjonCrCkontroll                                   |         |
| C FamiliarCPC                                           | <b></b> |
|                                                         |         |
| noikasjonramiaeroro                                     |         |
| Ufullstendia tidligere koloskopi                        |         |
| Indikasion I fulksendia Tidligere Koloskopi             | _       |
| mensejene renzemeng mensene pr                          |         |
| Screening utenom program                                |         |
| IndikasjonScreeningUtenomProgram                        |         |
|                                                         |         |
| Divertikulitt                                           |         |
| IndikasjonDivertikulitt                                 |         |
|                                                         |         |
| Appendicitt                                             |         |
| IndikasjonAppendicitt                                   |         |
|                                                         | _       |
| Annet                                                   |         |
| IndikasjonAnnet                                         |         |
| Tommingemiddel                                          |         |
|                                                         |         |
| Picoprep/Citrafleet 🗸                                   |         |
| IndikasjonToemmingsmiddel                               |         |
|                                                         |         |
| Tømmingsmiddel tatt som "splittdosering"                | ?≣      |
|                                                         |         |
|                                                         |         |

6. **Koloskopidata:** Det er obligatorisk å angi om man har nådd term. ileum, cøkum eller ileocøkal anastomose. Dersom det er tilfelle må man også angi om man har gjort en fotodokumentasjon.

Dersom undersøkelsestypen er «diagnostisk uten biopsier» blir man bedt om å angi tilbaketrekkingstiden i minutter. Tarmtømmingskvaliteten skal angis for hver av de tre colonsegmentene med verdier fra 0-3. Definisjon for Boston Bowel Preparation Scale og tilbaketrekkingstid åpner seg når man klikker på spørsmålstegn ved siden av spørsmålene.

| Undersøkt til og med angitt segment                      |              |
|----------------------------------------------------------|--------------|
| Term. Ileum O Cøkum O Anastomose O Nei                   |              |
| UndersoektTil                                            |              |
| Fotodokumentasjon                                        |              |
| 🔿 Nei 💿 Ja                                               |              |
| Fotodokumentasjon                                        |              |
| Undersøkelsestype                                        |              |
| ○ Terapeutisk                                            |              |
| O Diagnostisk med biopsi                                 |              |
| O Diagnostisk uten biopsi                                |              |
| Undersoekelsestype                                       |              |
| Tilbaketrekkingstid fra cøkum til avsluttet undersøkelse |              |
|                                                          |              |
| fra cøkum til endoskopet var ute av tarmen               |              |
|                                                          |              |
| Tempingskyalitat (Boston Bowal Proparation Scale)        |              |
| Tommingskvantet (boston bower Freparation Scale)         |              |
| Vis forklaring                                           | <u>Vis</u> ~ |
| Tammingskyalitet havre kolon                             | (III)        |
|                                                          |              |
| Ikke besvart 🗸                                           |              |
| TommingHoyreKolon                                        |              |
| Tømmingskvalitet transversum                             |              |

| TommingTransversum  |              |  |   |
|---------------------|--------------|--|---|
| Tømmingskvalitet ve | enstre kolon |  | T |
| Ikke besvart        | ~            |  |   |

TommingVenstreKolon

Ikke besvart

 $\sim$ 

7. **Medikamenter:** Når man svarer med Ja på medikamenter åpner det seg en rullegardin med medikamentnavn og mulighet for å angi dosen. Alle doser angis i mg bortsett fra Fentanyl (mikrog). Det er mulig å angi Alfentanil med 3 og Midazolam med 1 desimaler.

| Medikamenter                                                                  |   |
|-------------------------------------------------------------------------------|---|
| Medikament gitt før eller under undersøkelsen<br>O Nei O Ja<br>MedikamentGitt |   |
| Type medikament og dose                                                       |   |
| Alfentanil                                                                    |   |
| 0,125 mg<br>Alfentanil                                                        |   |
| Fentanyl                                                                      |   |
| Du Du Du Du Du Du Du Du Du Du Du Du Du D                                      |   |
| Fentanyl                                                                      |   |
| Scopolaminbutylbromid                                                         |   |
| mg                                                                            |   |
| Buscopan                                                                      |   |
| Petidin                                                                       |   |
| mg                                                                            |   |
| Petidin                                                                       |   |
|                                                                               |   |
| 2,5 mg                                                                        |   |
| Midazolam                                                                     |   |
| Propofol                                                                      |   |
| ≎ mg                                                                          |   |
| PropofolDypSedering                                                           | _ |
| Annet                                                                         |   |
| Annet                                                                         |   |
| Generell narkose (Anestesihjelp)                                              |   |
| Narkose                                                                       |   |

8. **Koloskopiresultat:** Har man funnet lesjoner (polypper) så svarer man med ja, man skal så angi antallet polypper med en diameter på minst 5 mm. Det er obligatorisk å angi hoveddiagnose og prosedyrekode 1. De andre er frivillig, men vi er glad for fullstendig utfylling. Det åpner seg en rullegardin med forslag hvis man starter med de første tre bokstaver/sifrer i diagnose-/prosedyrekoden eller med et søkeord som for eksempel «polypper» eller «hemostase». Man kan da velge passende diagnose og prosedyre.

#### Koloskopiresultat

| Lesjoner                                |   |   |
|-----------------------------------------|---|---|
| 🔿 Nei 💿 Ja                              |   |   |
| Polypper                                |   |   |
| Antall polymper med minst Emm diameter  |   |   |
| Antali polypper med minst smin diameter |   |   |
| 2                                       |   |   |
| AntallPolypperMinst5Mm                  |   |   |
|                                         |   |   |
| Hoveddiagnose                           |   |   |
| K635 Polypp i tykktarm                  | ~ | × |
| Hoveddiagnose                           |   |   |
|                                         |   |   |
| Bidiagnose 1                            |   |   |
| Ikke besvart                            | ~ | × |
| Bidiagnose1                             |   |   |
|                                         |   |   |
| Bidiagnose 2                            |   |   |
| Ikke besvart                            | ~ | × |
| Bidiagnose2                             |   |   |
|                                         |   |   |
| Prosedyrekode 1                         |   |   |
| JUF35 Koloskopi med biopsi              | ~ | × |
| Prosedvrekode1                          |   |   |
| -                                       |   |   |
| Prosedyrekode 2                         |   |   |
| JFA15 Endoskopisk polypektomi i colon   | ~ | × |
| Prosedyrekode2                          |   |   |
| -                                       |   |   |
| Prosedyrekode 3                         |   |   |
| Ikke besvart                            | ~ | × |
| Prosedyrekode3                          |   |   |

9. **Komplikasjoner:** Det er obligatorisk å fylle ut om det har skjedd komplikasjoner som man kan bemerke under undersøkelsen. Man kan så velge en eller flere komplikasjoner og en eller flere konsekvenser av komplikasjonen. NB: det er kun aktuelt å registrere komplikasjoner som kan bemerkes under eller rett etter undersøkelsens slutt.

### Komplikasjoner

Respiratorisk

Andre

KomplikasjonerAndre

KomplikasjonerRespiratorisk

KomplikasjonerKardiovaskulaer

Komplikasjoner Allergisk Reaksjon

| Komplikasjoner under undersøkelsen                                                                               |  |
|----------------------------------------------------------------------------------------------------|--|
| O Nei 💿 Ja                                                                                                    |  |
| Som komplikasjon regnes en hendelse som har en konsekvens for pasienten. For eksempel regnes små blødninger uten |  |
| behandlingskonsekvens etter polyppektomi ikke som en komplikasjon.                                               |  |
|                                                                                                    |  |
| Komplikasjonstype                                                                                                |  |
| Blødning                                                                                                    |  |
| KomplikasjonerBlodning                                                                                           |  |
| Perforasjon                                                                                                    |  |
| KomplikasjonerPerforasjon                                                                                        |  |
| Alvorlig vagovasal reaksjon                                                                                      |  |
| KomplikasjonerVasovagalReaksjon                                                                                  |  |

Ħ

#### Konsekvens av komplikasjon

| prosedyre avbrutt                                                          |  |
|----------------------------------------------------------------------------|--|
| KomplikasjonerKonsekvensUndersokelsenAvbrutt  observasjon av pasientstatus |  |
| Komplikasjoner Konsekvens Observasjon Uten Innleggelse                     |  |
| KomplikasjonerKonsekvensInnleggelse Annet                                  |  |
| KomplikasjonerKonsekvensAnnet                                              |  |

### 10. Ferdigstilling av skjemaet.

Når skjemaet er ferdig fylt ut kan man trykke på «Ferdigstille». Det utløser en beskjed til pasienten at han/hun har fått et spørreskjema som skal fylles ut på helsenorge.no. Data fra legeskjema vil så overføres til Norsk helsenett og Gastronet sin database. Dersom man ikke klikker på «Ferdigstille» blir skjemaet automatisk lagret, men pasientskjemaene blir ikke sendt og data blir ikke overført til Gastronet sin database.

Dersom man ikke har besvart alle obligatoriske spørsmål kan ikke skjemaet ferdigstilles og man får en melding som den nedenfor:

### OBS: FØLGENDE SPØRSMÅL MÅ OBLIGATORISK BESVARES FØR SKJEMAET KAN FERDIGSTILLES.

| Alle endringer er lagret ✓<br>9 Feltet må besvares<br>9 Feltet må besvares<br>9 Feltet må besvares<br>9 Feltet må besvares<br>9 Feltet må besvares<br>9 Feltet må besvares | <ul> <li>Hovedskopør</li> <li>Tømmingsmiddel</li> <li>Tømmingsmiddel tatt som "splittdosering</li> <li>Undersøkt til</li> </ul>                                                                                      |
|----------------------------------------------------------------------------------------------------|----------------------------------------------------------------------------------------------------|
| Innhold<br>Administrativt<br>Anamnesedata<br>Koloskopidata<br>Komplikasjoner                                                                                               | <ul> <li>-Undersøkelsestype</li> <li>-Tømmingskvalitet høyre kolon</li> <li>-Tømmingskvalitet transverum</li> <li>-Tømmingskvalitet venstre kolon</li> <li>-Medikament gitt før eller under undersøkelsen</li> </ul> |
| Skjemaeier                                                                                                    | -Lesjoner<br>-Hoveddiagnose<br>-Prosedvrekode 1                                                                                                    |
| Vis mer skjemainformasjon                                                                                                    | -Komplikasjoner under undersøkelsen                                                                                                    |